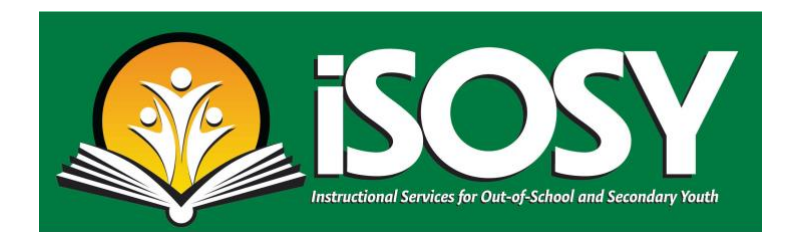

Students sometimes prefer to use WhatsApp to communicate with service providers and work on materials. If you use WhatsApp or other formats that do not allow you to share PDFs easily, the iSOSY resources available on the website in PDF format can be converted and saved as JPGs or PNGs using either of the following two methods:

## How to Convert PDF to JPG using Adobe Acrobat

- 1. Open the PDF in Acrobat.
- 2. Click the Export PDF tool in the right pane.
- 3. Choose Image as your export format, and then choose JPEG.
- 4. Click Export. The Save As dialog box is displayed.
- 5. Select a location where you want to save the file, and then click Save.

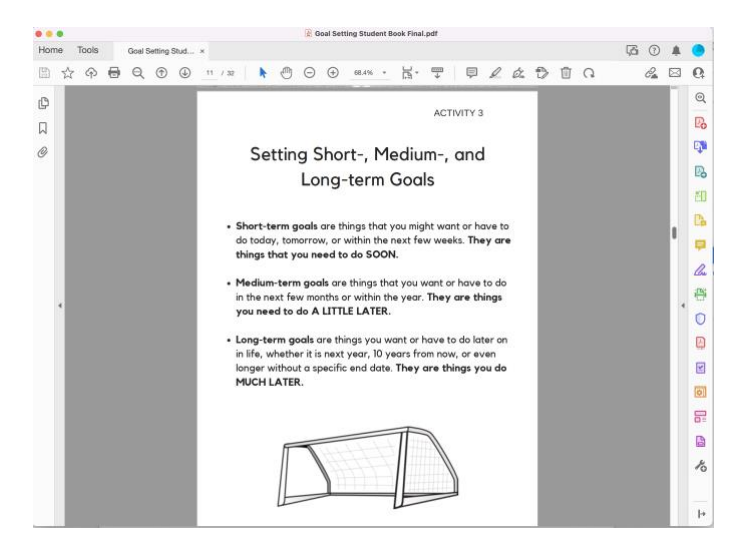

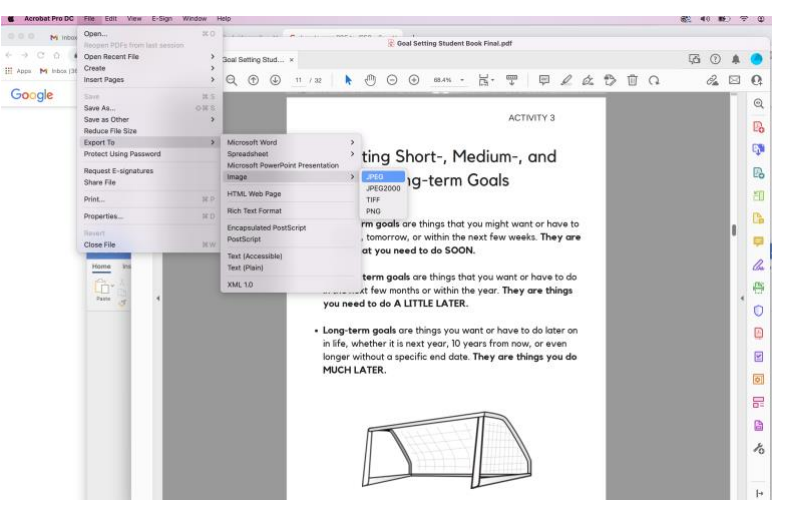

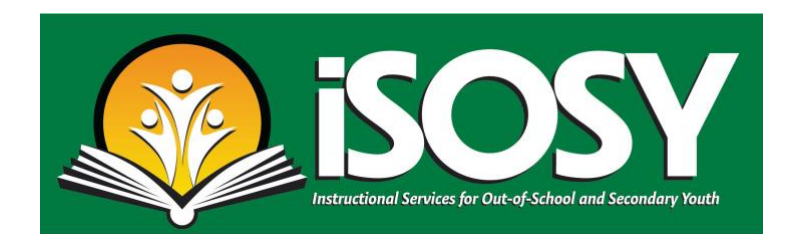

## How to Convert PDF to JPG using screen shots

## MAC Computer

- 1. Open the PDF in the website window or by downloading.
- 2. Adjust the size by using the "View" option on your main menu.
- 3. On a MAC computer: press Command-Shift-3 together to take the photo.
- 4. Save as desired on your device for sharing.

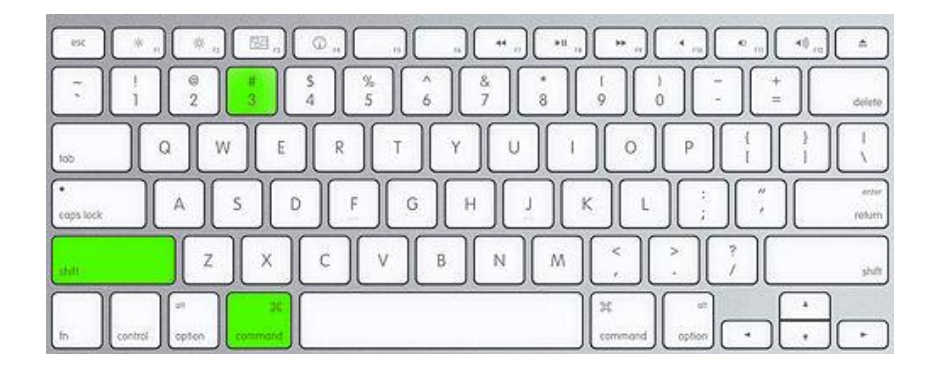

## WINDOWS Computer

- 1. Open the PDF in the website window or by downloading.
- 2. Adjust the size by using the "View" option on your main menu.
- 3. On a WINDOWS computer: press the Print/Scr (or Print/Scan) button to take the photo.
- 4. Save as desired on your device for sharing.

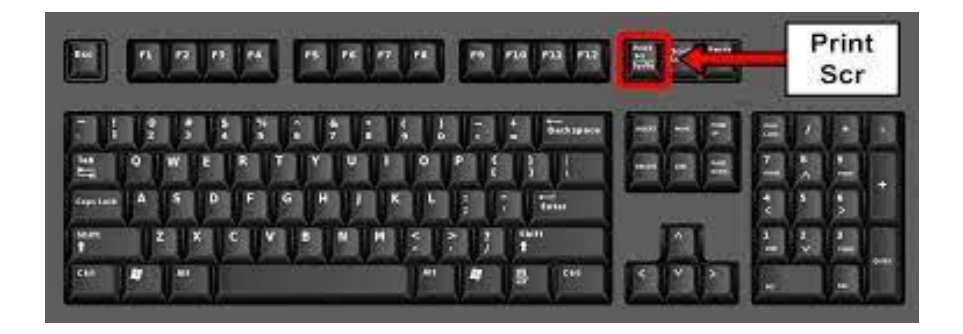